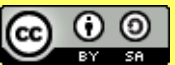

# Hyper Text Mark-Up Language

# Cos'è l'HTML?

È un linguaggio usato per descrivere documenti ipertestuali disponibili nel Web

> È un linguaggio di marcatura del testo che descrive il contenuto e il formato di una pagina Web ...

> > ... e per fare ciò usa un insieme di parole chiave denominati tag o marcatori

> > > Non è un linguaggio di programmazione

# Un po' di termini

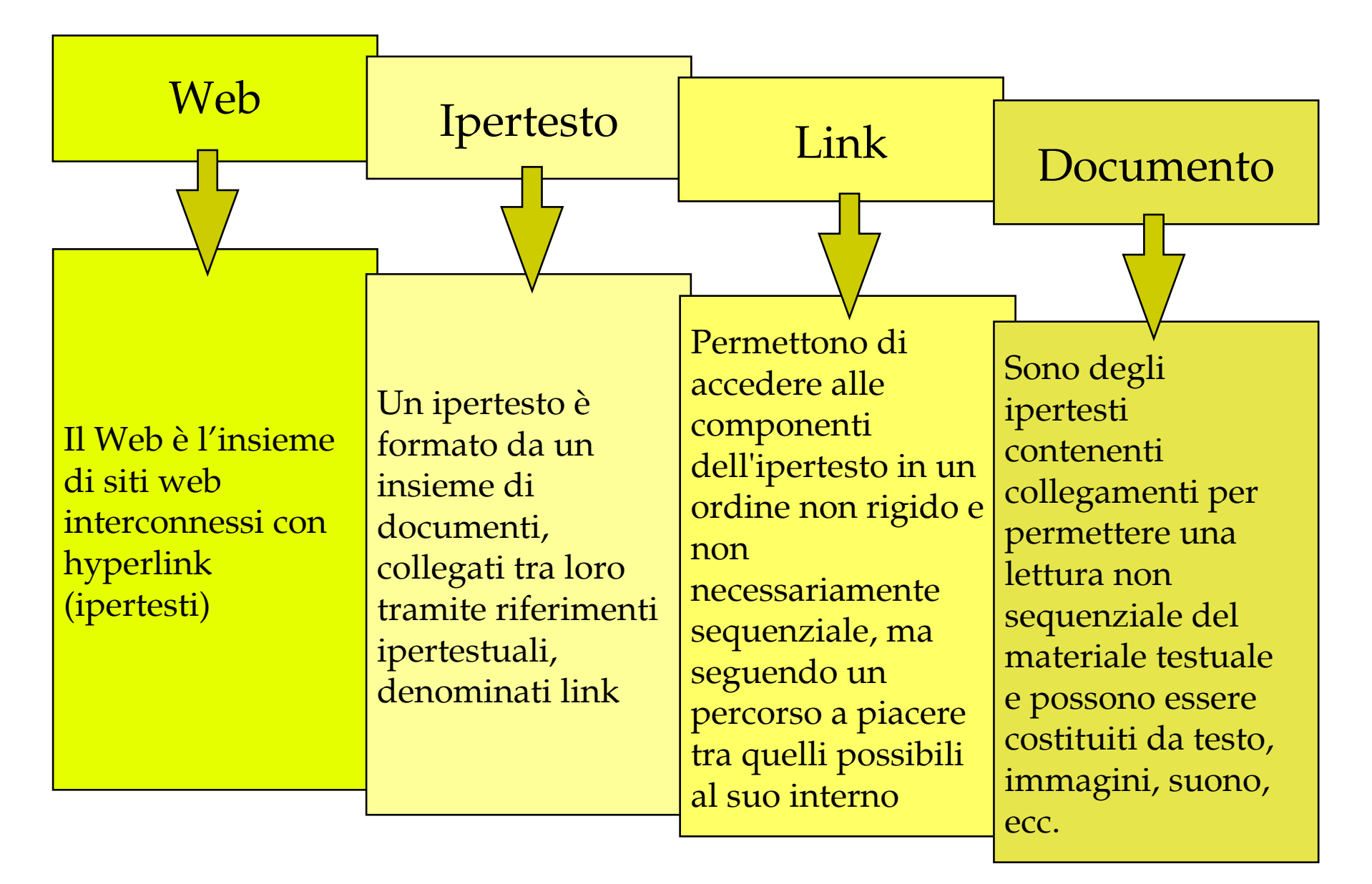

### Caratteristiche

Ogni documento ipertestuale scritto in HTML deve essere contenuto in un file la cui estensione di solito è **.html** 

Ogni **elemento** del documento (immagine, tabella, elenco, link, ecc.) viene contrassegnato (marcato) da un **tag** 

> I tag verranno interpretati dal **browser** (Firefox, Chrome, Explorer, ecc.) in modo da visualizzare l'effetto finale desiderato

# Tag

Gli elementi sono, di solito, racchiusi fra due tag, uno di apertura e uno di chiusura. Alcuni tag non hanno la chiusura

Il tag di apertura è costituito da una sequenza di caratteri racchiusa tra parentesi angolari: *<tag>* Quello di chiusura è identico a quello di apertura ma i caratteri vengono preceduti dallo slash: *</tag>*  Ad esempio:

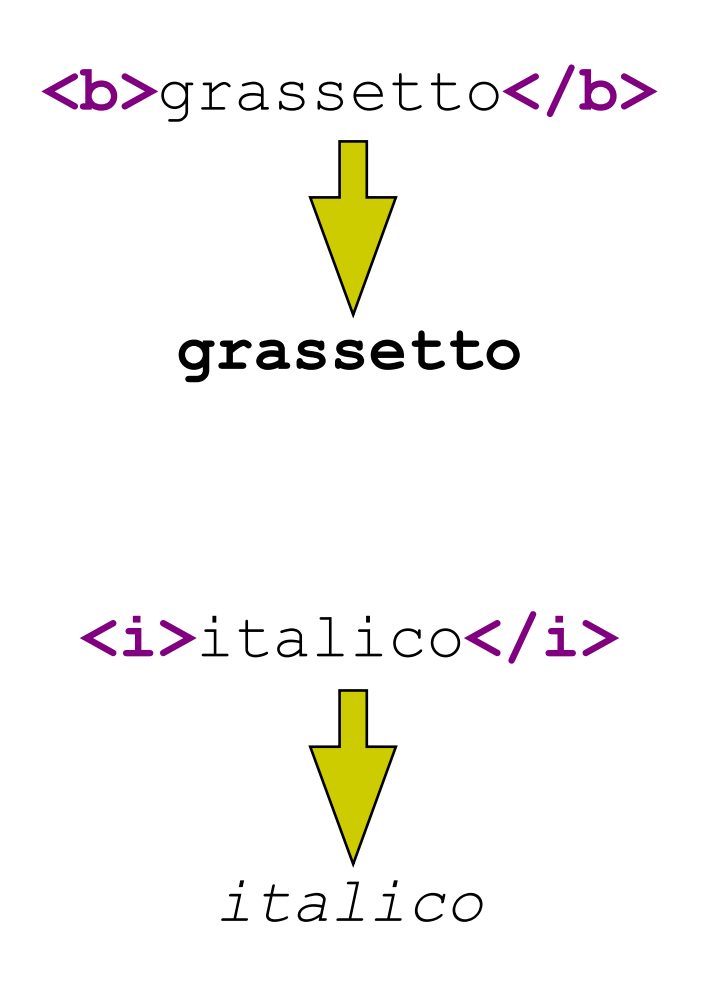

### Inizio e Fine

Un documento HTML comincia con il tag **<html>** e finisce con il tag **</html>**; tutte le informazioni contenute nel documento devono essere indicate fra questi due tag

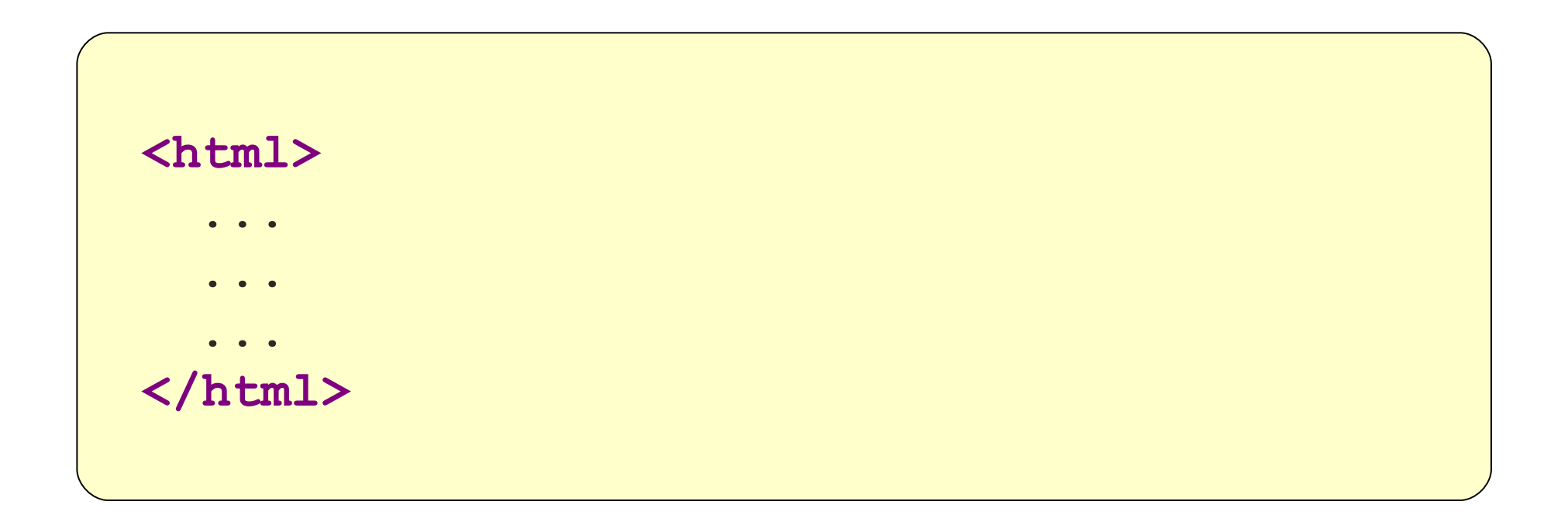

# Sezioni di una pagina

All'interno dei tag **<html>** ... **</html>** la sintassi HTML richiede due sezioni

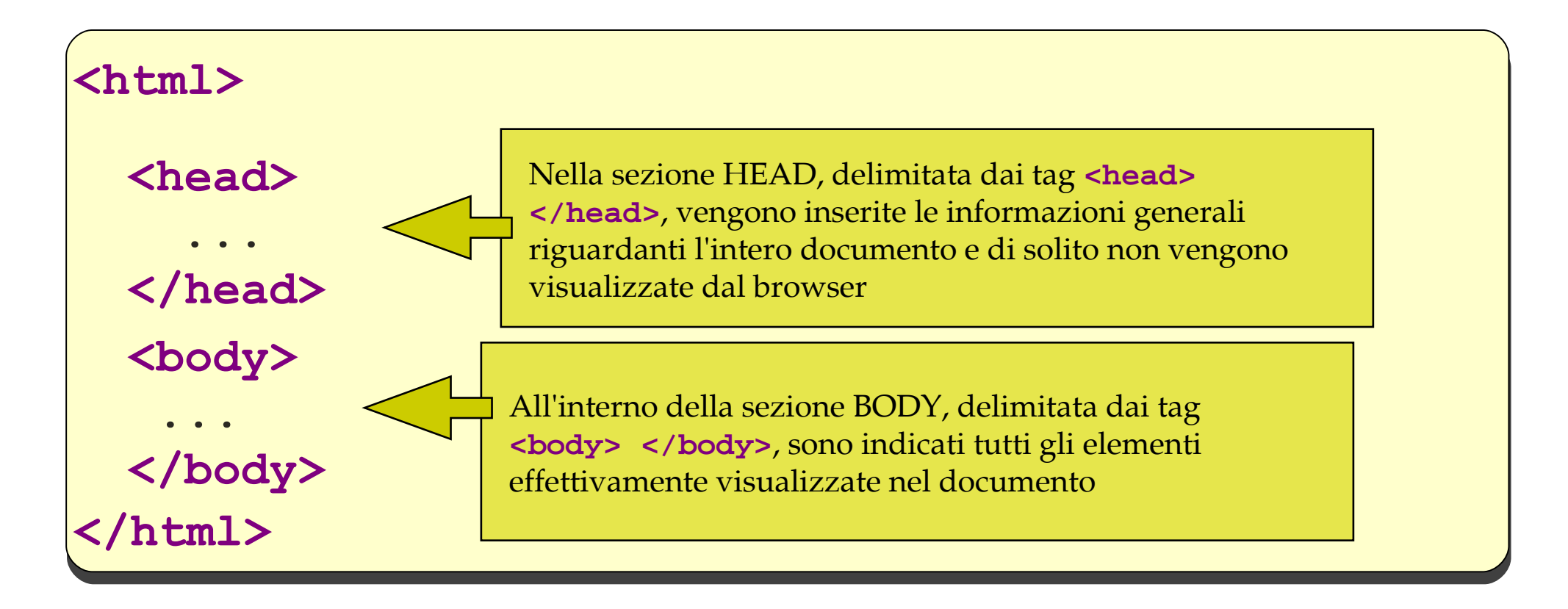

# Il primo esempio

```
<html>
<head>
     <title>Primo documento in HTML</title>
</head>
<body>
     <b>La mia pagina HTML</b><br />
     Io sono <i>Maria Grazia Maffucci</i>
     e mi fa piacere conoscervi :-)
</body>
</html>
```

Analizziamo e proviamo ad usare i nuovi <tag> presenti in questo esempio

<title> ... </title>

<title>Primo documento in HTML</title>

Il tag **<title>** ... **</title>** imposta il titolo che verrà visualizzato sulla barra del titolo del browser o sull'etichetta della scheda

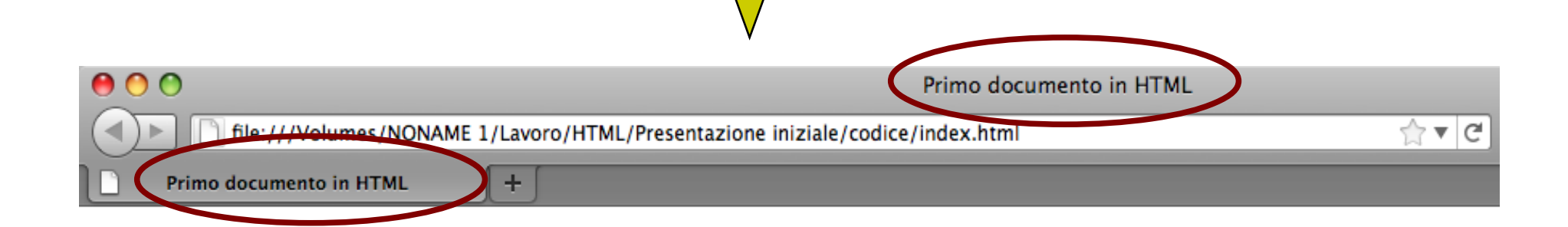

<br />

<b>La mia pagina HTML</b><br />
Io sono <i>Maria Grazia Maffucci</i>
e mi fa piacere conoscervi :-)

Il tag **<br />** permette di andare a capo. E' uno dei tag che non prevede chiusura e per questo viene detto tag aperto.

Primo documento in HTML Primo documento in HTML + La mia pagina HTML Io sono Maria Grazia Maffucci e mi fa piacere conoscervi :-)

# Il secondo esempio

```
<html>
<head>
 <title>La mia pagina personale</title>
</head>
<body>
  Io sono <i>Maria Grazia Maffucci</i>
 e lavoro all'
 <a href="http://www.luxemburg.gov.it">I.T.E.S.
  "Rosa Luxemburg"</a>
</body>
</html>
```

Analizziamo e proviamo ad usare il nuovo <tag> presente in questo esempio

<a> ... </a>

<a href="http://www.luxemburg.gov.it">I.T.E.S.
"Rosa Luxemburg"</a>

Il tag **<a>** ... **</a>** crea un link e rende il documento un ipertesto. All'attributo **href** viene assegnato l'indirizzo della pagina a cui "saltare"

| V                                                                                              |                                                        |
|------------------------------------------------------------------------------------------------|--------------------------------------------------------|
|                                                                                                | La mia pagina personale                                |
| File:///Volumes/NONAME                                                                         | 1/Lavoro/HTML/Presentazione iniziale/codice/index.html |
| La mia pagina personale                                                                        | +                                                      |
| o sono <i>Maria <del>Crazia Maffacci</del><br/>e lavoro all'<u>I.T.E.S. "Rosa Luxembur</u></i> | <u>g"</u>                                              |

## Il terzo esempio

```
<html>
<head>
 <title>La mia pagina personale</title>
</head>
<body>
  Io sono <i>Maria Grazia Maffucci</i>
 <img src="io.jpg" /><br />
  e lavoro all'
 <a href="http://www.luxemburg.gov.it">I.T.E.S.
  "Rosa Luxemburg"</a>
</body>
</html>
```

Analizziamo e proviamo ad usare il nuovo <tag> presente in questo esempio

#### <img src="io.jpg" />

Il tag **<img** ... **/>** permette di inserire un'immagine. All'attributo **src** viene assegnato il nome del file contenente l'immagine da visualizzare. E' un tag aperto.

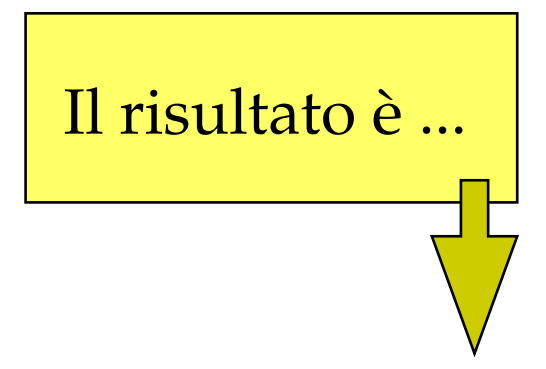

#### ... questo

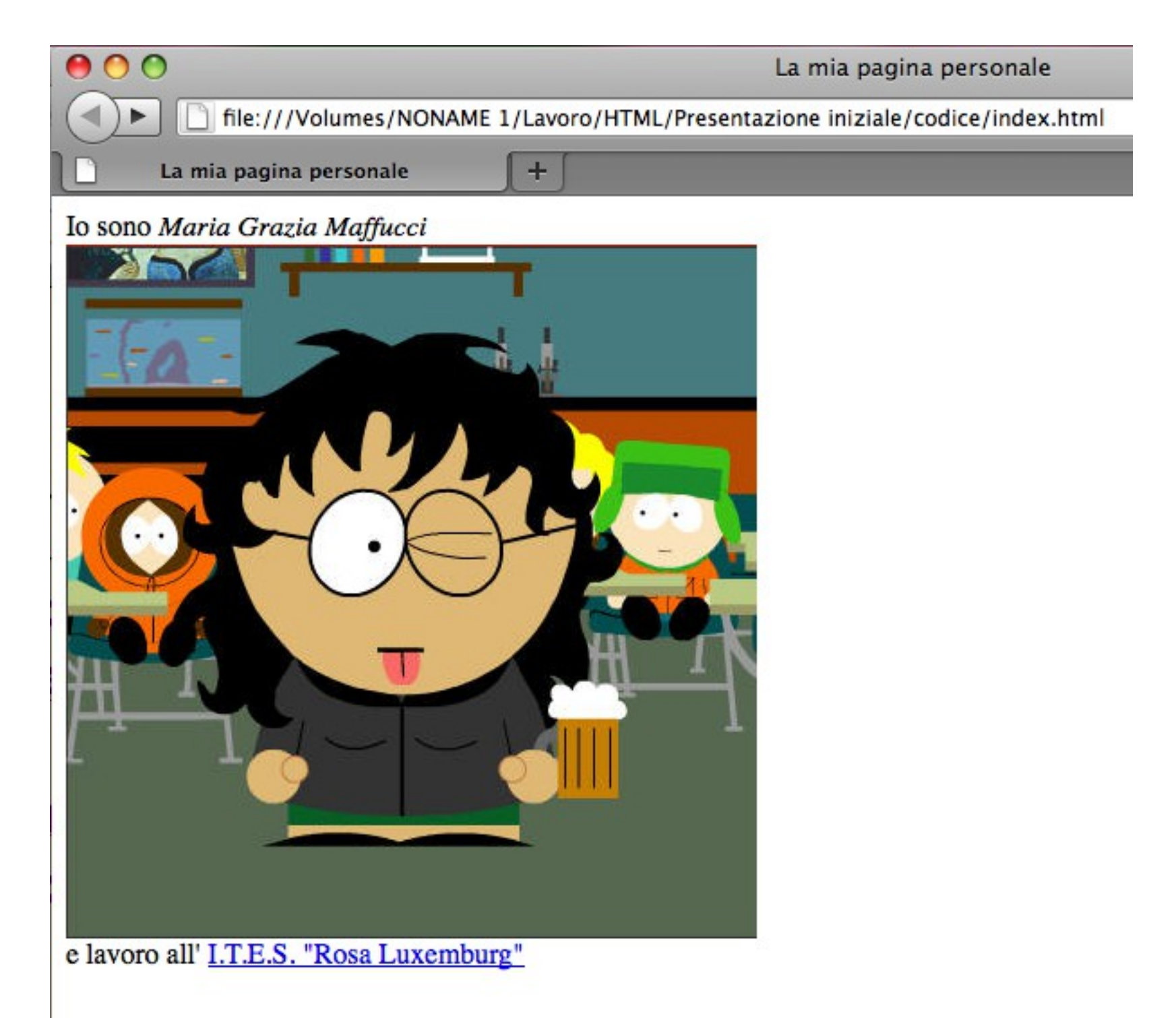

La prima pagina Web

#### Esercizi

Personalizzate la vostra pagina cercando i tag e gli attributi adatti per svolgere le seguenti operazioni:

1) Aprire un link in una pagina diversa

- 2) Creare un paragrafo
- 3) Creare un titolo
- 4) Inserire una barra orizzontale
- 5) Cercare su Internet la web safe color palette

### Esercizio comune

- 1) Create nella cartella HTML due nuove cartelle: **pagine** e **immagini**
- 2) Spostate il file .html nella cartella **pagine** e l'immagine nella cartella **immagini**
- 3) Modificare la propria pagina personale affinché venga visualizzata nuovamente l'immagine
- 4) Spedite ad ogni vostro compagno di classe la pagina creata e l'immagine che avete usato

#### Esercizio comune

- 5) Salvate tutte le pagine ricevute nella cartella **pagine** e le immagini nella cartella **immagini**
- 6) Create la pagina **index.html** allo stesso livello delle cartelle **pagine** e **immagini** contenente i nomi dei tuoi compagni impostati come link alle relative pagine

#### Riferimenti

Guida HTML – HTML.it:

http://www.html.it/guide/guida-html/?cref=design

HTML Tutorial – w3schools.com:

http://www.w3schools.com/html/default.asp

Specifiche HTML 4.01:

http://www.diodati.org/w3c/html401/cover.html

#### Grazie

Maria Grazia Maffucci mariagrazia.maffucci@gmail.com mariagrazia@maffucci.cc www.maffucci.cc